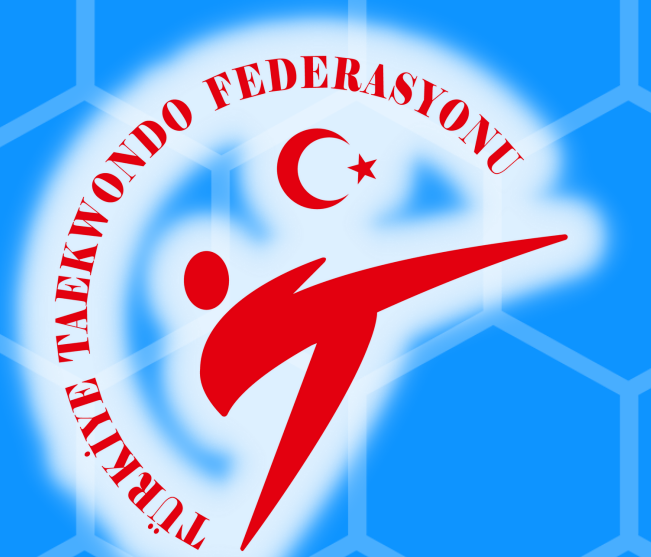

**E-Devlet Kanalıyla Antrenör Kurslarımıza Başvuru Rehberi** 

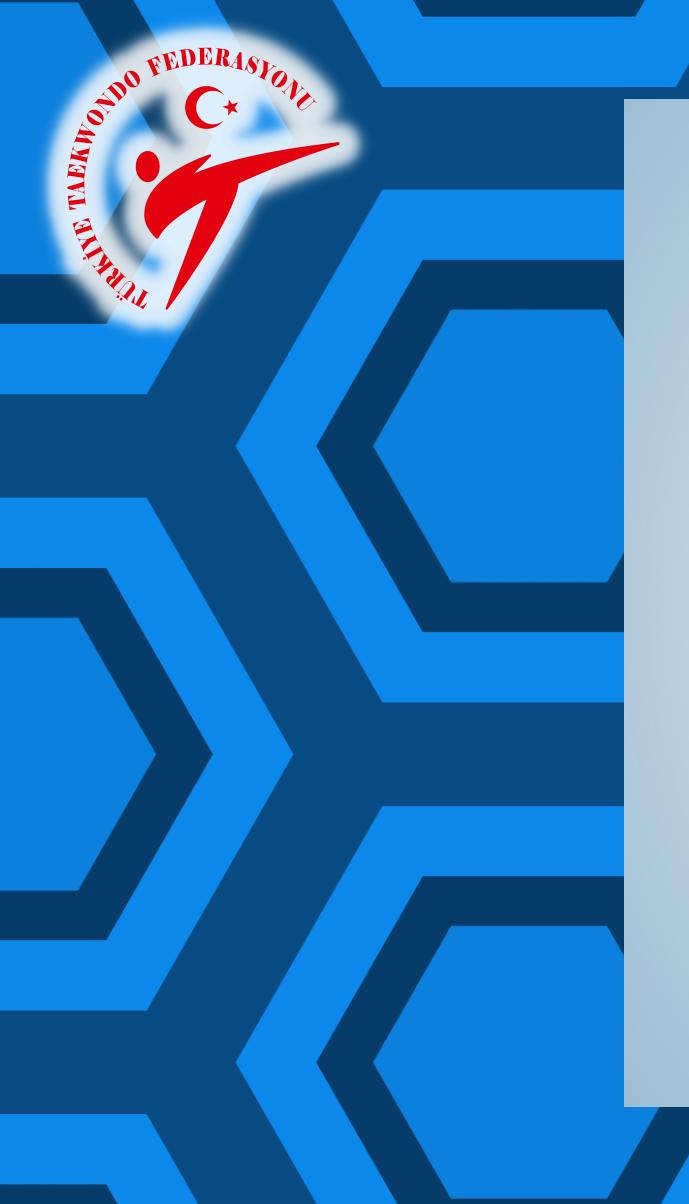

| iş Yapılacak Uygulama                         | www.turkiye.gov.tr<br>e-Devlet Kapısı                |                                                |                                                    | C <sup>türkiye.gov.tr</sup> |  |
|-----------------------------------------------|------------------------------------------------------|------------------------------------------------|----------------------------------------------------|-----------------------------|--|
| 🗈 e-Devlet Şifresi                            | 📑 Mobil İmza                                         | 🝂 e-İmza                                       | <b>EXXX</b> T.C. Kimlik Kartı                      | 📻 İnternet Bankacılığı      |  |
| T.C. Kimlik Numaranız<br>yerden devam edebili | ı ve e-Devlet Şifreniz<br>rsiniz. 🖳 <b>e-Devle</b> t | zi kullanarak kim<br>: <b>Şifresi Nedir, N</b> | nliğiniz doğrulandıktan so<br><b>Jasıl Alınır?</b> | onra işleminize kaldığınız  |  |
| * T.C. Kimlik No                              |                                                      |                                                |                                                    |                             |  |
|                                               | 📟 Sanal Kla                                          | avye 🕫 Yazarl                                  | ken Gizle                                          |                             |  |
| * e-Devlet Şifresi                            |                                                      |                                                |                                                    |                             |  |
|                                               | 📟 Sanal Kla                                          | avye 🔒 Şifrem                                  | ni Unuttum                                         |                             |  |
|                                               |                                                      |                                                |                                                    |                             |  |

www.turkiye.gov.tr adresinden E-Devlet web

sayfasına giriş yapınız.

## Arama bölümüne "spor bilgi" yazarak ulaşabileceğiniz "Spor Bilgi Sistemi" linkine tıklayınız.

türkiye.gov.tr

OTHO FEDERAS)

spor bilgi

Spor Bilgi Sistemi (Gençlik ve Spor Bakanlığı)

**Q** Spor Bilgi Sistemi

Daha fazla Sonuç...

Ulaşmak istediğiniz hizmet, kurum veya bilgiyi birkaç basit kelime ile aratın. Örneğin **"adli sicil belgesi", "şifremi** unuttum", **"başbakanlık"** ya da **"ankara"** şeklinde arama yapabilirsiniz.

> TÜRKİYE TAEKWONDO FEDERASYONU www.taekwondo.org.tr

ė, ▼ 🖪 ★

Q

THE REAL PROPERTY OF THE PROPERTY OF THE PROPE

6

# Sayfanın altında yer alan "Uygulamaya Git" butonuna basınız.

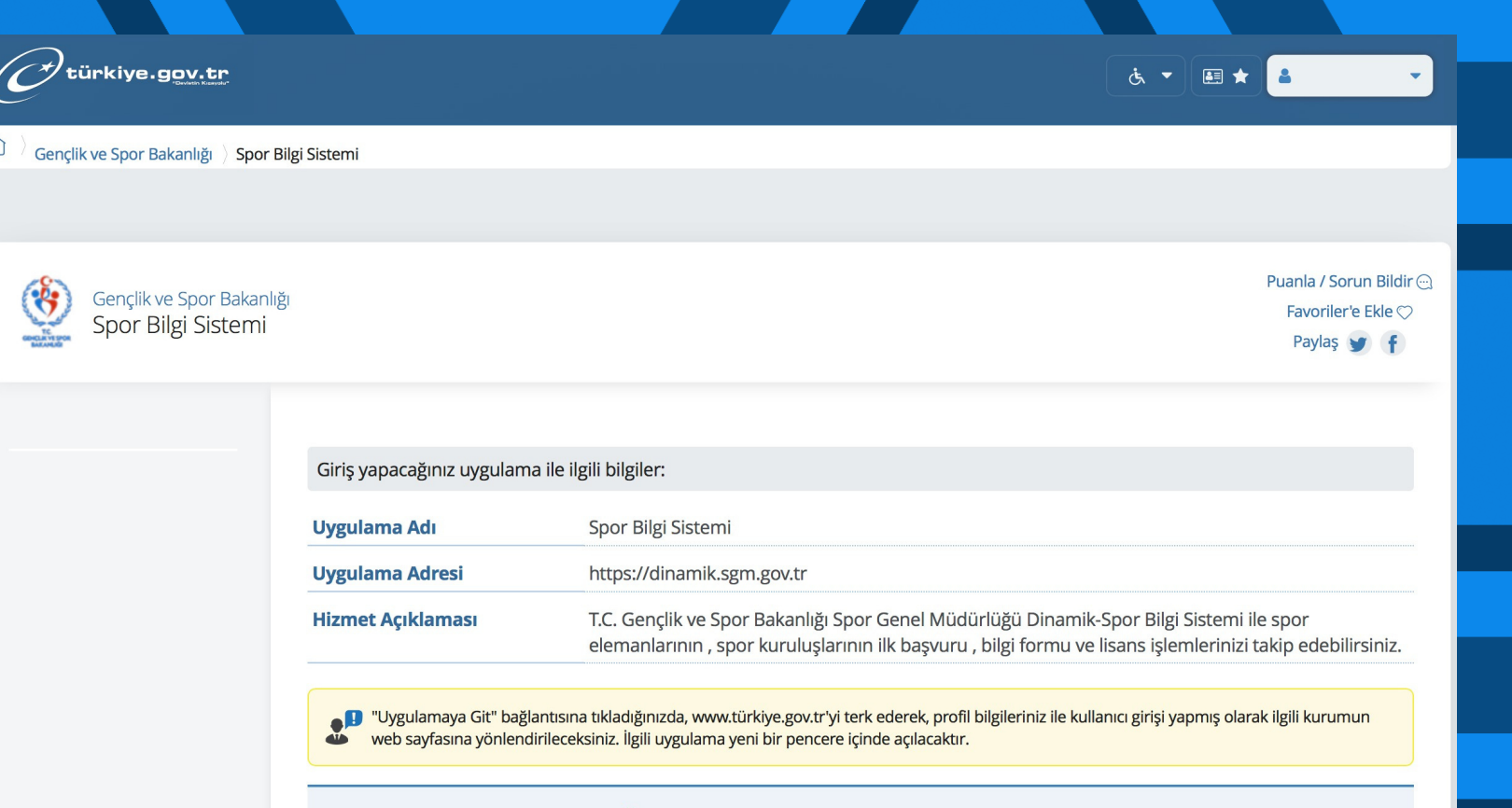

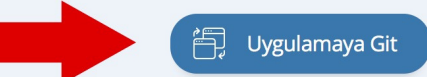

Sayfada yer alan "Spor Elemanı" butonuna basınız.

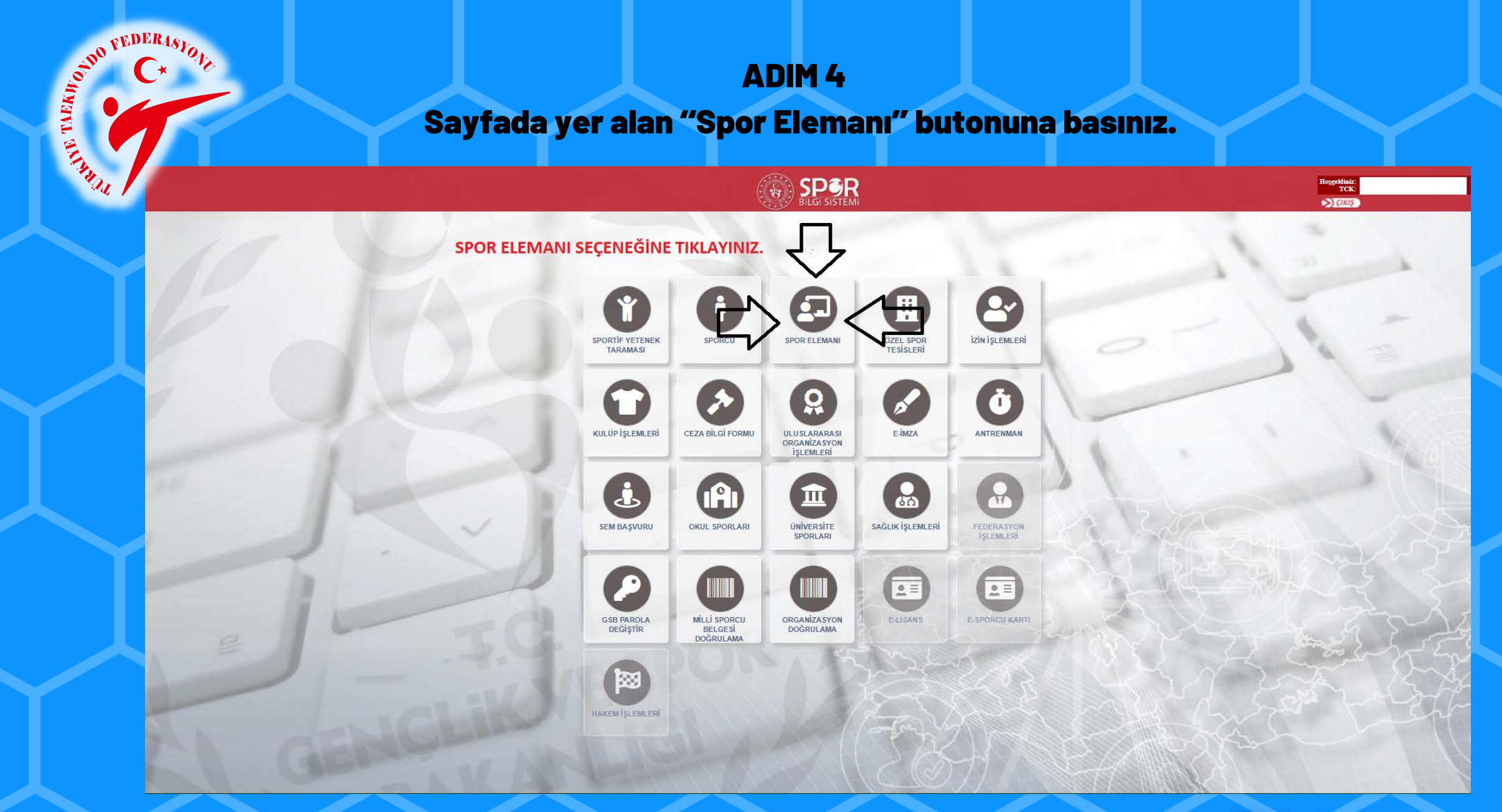

or FEDERASIO.

ALLAND

# Bilgilendirme penceresindeki boş kutucukları

# işaretleyiniz.

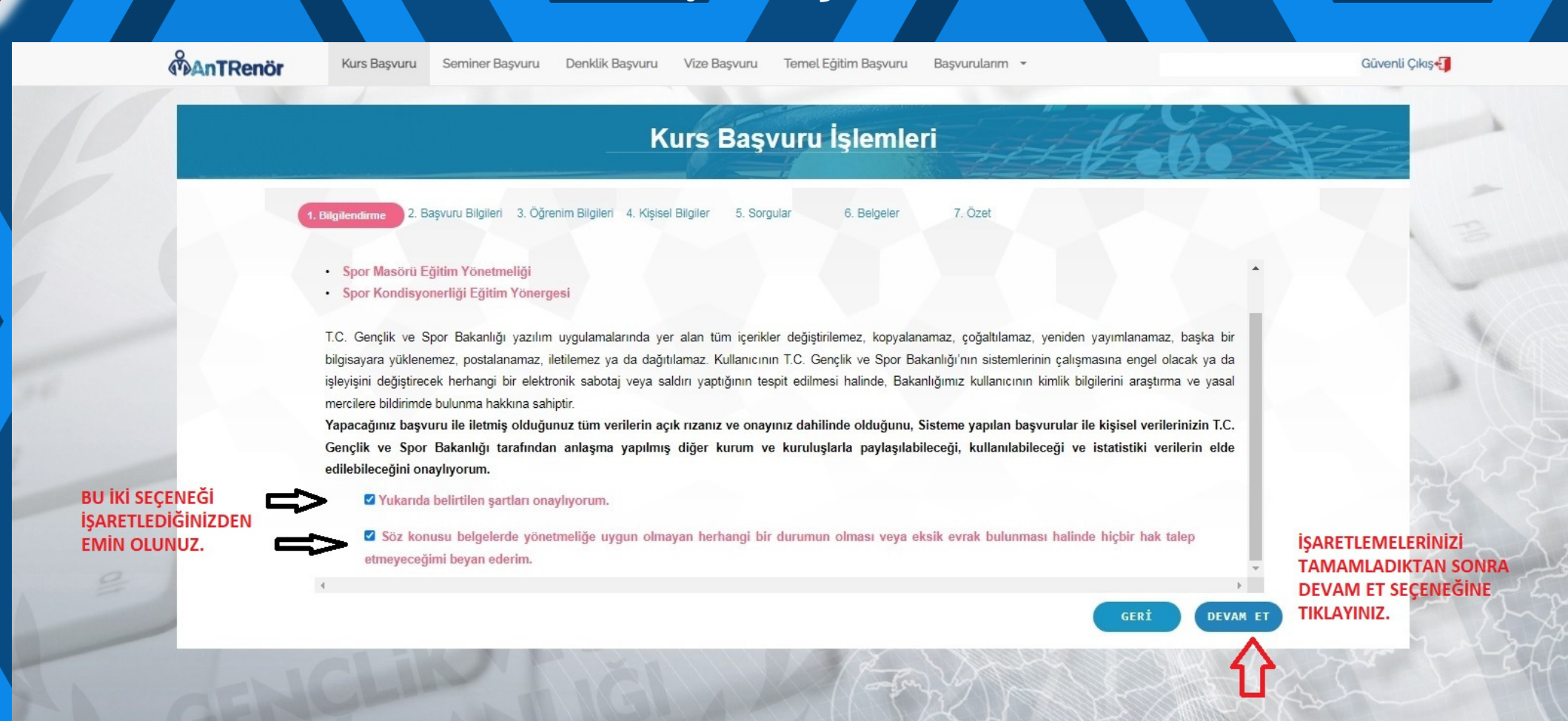

or the FEDERASTON Kademe, Federasyon, Branş seçeneklerini doldurduktan sonra "Devam Et" butonuna basıp devam ediyoruz. Buradan sonraki aşamalarda kişişel bilgilerinizle devam edeceksiniz.

|                  |                                        | Kurs Başvuru İş                          | lemleri                                 | tobo?           | 1 alexandre    |
|------------------|----------------------------------------|------------------------------------------|-----------------------------------------|-----------------|----------------|
| 1. Bilgilendirme | 2. Başvuru Bilgileri 3. Öğrenim Bilgik | n 4. Kişisel Bilgiler 5. Sorgular 6      | 8. Belgeler 7. Özet                     |                 | p.             |
|                  | Federasyon, s                          | bor dalı veya kademe seçerek başvuru yaj | pmak istediğiniz kurs seçimini yapınız. | <u>^</u>        |                |
| Kademe :         | GÖRÜNTÜDEKİ                            | 1. KADEME                                |                                         | -               |                |
| Federasyon :     | ALANLARI<br>DOLDURDUKTAN               | Türkiye Taekwondo Federasyonu            |                                         |                 |                |
| Branş :          | SONRA DEVAM                            | TAEKWONDO                                |                                         | *               |                |
| Alt Branş :      | BUTONUNA                               |                                          |                                         | *               |                |
| Disiplin :       | TIKLIYORUZ.                            |                                          |                                         |                 |                |
| Kurs :           | TAEKWONDO 1. K                         | ADEME YARDIMCI ANTRENÖR YETİŞTİRM        | IE KURSU 18-24 NİSAN 2022 (18.04.202    | - 24.04.2022) - | and the second |
|                  |                                        | TAEKWONDO - ANKARA/ÇANKAYA- Kur          | s Kapasitesi :100/1                     |                 |                |